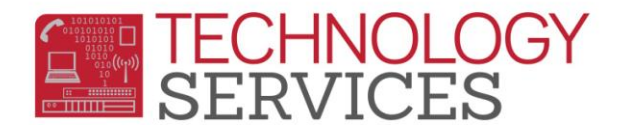

## Summer School for Summer Bridge – Aeries.NET

## TRANSFER STUDENTS INTO SUMMER BRIDGE

- 1. From the Navigation Tree click on the Demographics option under Student Data.
- 2. Click on the Add New Record button

## The Add New Record button will only display once. Only when adding the very first student.

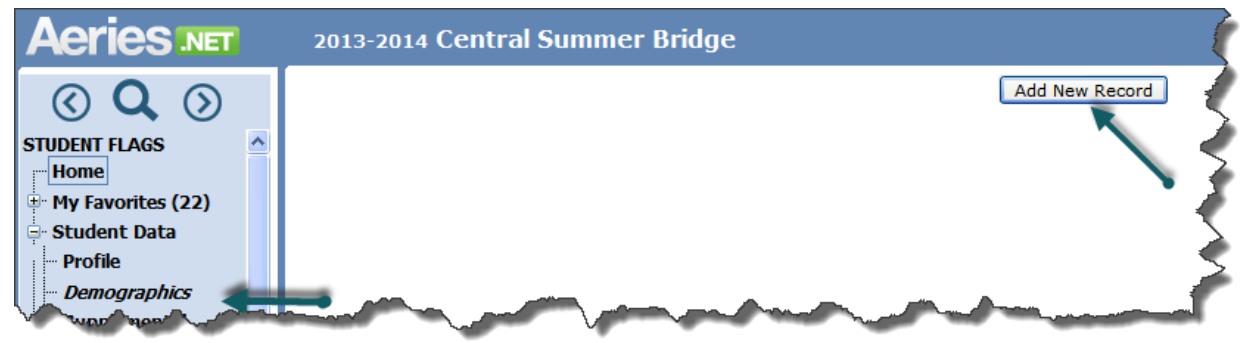

- 3. When the **Search Criteria** window appears; users can locate a student using several options:
  - a. Enter 6-digit student perm ID number
  - b. Student name (starting with last name)
  - c. Student number

| Search Criteria |          |               |                                                                                                    |                     |                       |         |     |            |     |  |  |  |
|-----------------|----------|---------------|----------------------------------------------------------------------------------------------------|---------------------|-----------------------|---------|-----|------------|-----|--|--|--|
| Last Name       |          |               | First                                                                                                    | Name                | Birth Date Student ID |         |     |            | :   |  |  |  |
| brow            | 'n       |               |                                                                                                    |                     |                       |         |     | Search     | (   |  |  |  |
| Schl            | StuNum   | Perm ID       | Last Name                                                                                                    | First Name          | Middle                | Grd Sex |     | BirthDate  | Sta |  |  |  |
| -               | 10807    | 110100        | Here and a second second second second second second second second second second second second second second s | 1010001000          |                       | -       |     | /#F3#/#88  | N   |  |  |  |
| -               | -0011-01 | 1077400       | HERE AND A CONTRACT OF                                                                                         | Anality of the      | Magazant.             |         |     | 10107000   | I   |  |  |  |
|                 | Income.  | 100000-       |                                                                                                    | (Inserver)          |                       | -       | 181 | 10/00/0000 | N   |  |  |  |
| 6               | 1036     | 102203-001    | 7811 (00011)                                                                                                   | 1 Policia (P)       |                       | 6       | F   | 2/18/2002  | N   |  |  |  |
| D6              | 2175     | 11-11-11-11-1 | Here and a second second second second second second second second second second second second second second s | (Helitaget)         |                       |         | -   | 1978878889 | 3   |  |  |  |
| 5,00            | 54380    | mon           |                                                                                                    | And and and and and | America               |         | 181 | munnen     |     |  |  |  |

When selecting the student, be sure to check the **Schl**, **Grd** and **Status** (**N**) fields to ensure you're transferring the correct student into the Summer Bridge Program.

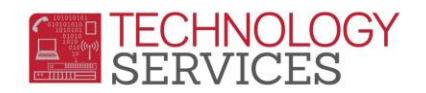

4. Click on the **Transfer Student** button at the bottom of the form.

|      |            | 10-1-1-10 |               | And State | Phase in  |   |
|------|------------|-----------|---------------|-----------|-----------|---|
|      | 110880     | 1611796   | HOURS.        | And dates | Phatestei | 9 |
| Stud | ent Not Fo | und C     | Cancel Lookup | Transfer  | Student   |   |
|      |            | · · · ·   |               |           |           |   |

- 5. When the **Student Demographics** form appears, promote the students **Grd** level to 7 and change the **Schl: Enter Date** to the first day of Summer Bridge.
- 6. Change other pertinent demographic information on this form, *if applicable*.
- 7. Click the **Update** button at the bottom of the form.

| 2013-2014            | Central 9                          | Summe       | r Bridg | e                |                     |                                |                 |                   |              |         |                | We               | elcome         | Angela<br>My | Mc<br>Opti |  |
|----------------------|------------------------------------|-------------|---------|------------------|---------------------|--------------------------------|-----------------|-------------------|--------------|---------|----------------|------------------|----------------|--------------|------------|--|
| St                   | Stu# Legal Last Name               |             |         | Legal First Name |                     |                                | 2               | Legal Middle Name |              |         | Legal          | Suffix           | S              | ex Gro       | d 🗚        |  |
| 1                    | 1                                  |             |         |                  | Riset               |                                |                 |                   |              |         |                | *                | F              | 6            |            |  |
| Pe                   | Perm ID# Last Name Alias           |             |         | Fir              | st Nar              | t Name Alias Middle Name Alias |                 |                   |              |         |                | Birth Verif      |                |              |            |  |
|                      |                                    |             |         |                  |                     |                                |                 |                   |              |         |                |                  |                | *            |            |  |
| Student Data 1       | Student Da                         | ata 2       |         |                  |                     |                                |                 |                   |              |         |                |                  |                |              |            |  |
| Student Demographics |                                    |             |         |                  |                     |                                |                 |                   |              |         |                |                  |                |              |            |  |
|                      | Address                            |             |         |                  |                     | City                           |                 |                   |              |         | State Zip      |                  | Extn           |              |            |  |
|                      | Residence:                         |             |         |                  |                     | [                              | Riverside       | e                 |              | CA      | 92506          |                  | 5018           |              |            |  |
| Mailing (same? 🗹 ):  |                                    |             |         |                  |                     |                                |                 |                   |              |         |                |                  |                |              |            |  |
| Grid Code            |                                    |             | IntDist |                  |                     |                                |                 |                   | TransDist In |         |                | IntDist Exp Dt   |                |              |            |  |
|                      | Test Washington Elementary Schoo 😪 |             |         |                  |                     | Special I                      | Program         |                   | *            | 0       |                |                  |                |              |            |  |
| Parent/Guardian      |                                    |             |         |                  |                     |                                |                 | Telephone         | Ex           | tn      |                | Prog             |                | Att Pr       | g 1        |  |
| Name:                | Tabilha Brow                       | 4T)         |         |                  | Pr                  | imary:                         | (951) 961-8     | 14141)            |              |         | ~              |                  |                | ✓            |            |  |
| Ed Lvi:              | Grad School/                       | /Post 🗸     |         |                  | Stu                 | udent's M                      | lobile:         |                   |              |         |                |                  | Ent            | er Date      |            |  |
| RcdRel:              |                                    | *           |         |                  | nary Con            | tact 1:                        |                 |                   |              | Schl: 0 |                | 06/05            | 06/05/2014 🛄 🏉 |              |            |  |
| Email:               | Email:                             |             |         |                  | Prim                | imary Contact 2:               |                 |                   |              |         |                | Dist: 05/26/2011 |                |              |            |  |
| -                    | 150' Y                             | provent and |         | ker              | - North Contraction | m                              | ~ <b>H</b> ~~Ln | g /               | ~~~          |         | <b>م''</b> 'ע√ | ~~~~             | 1 martin       | L sr         | -          |  |

8. To add/transfer the next student, click on the **Add** button at the bottom of the **Student Demographic** form and repeat steps 3-7.